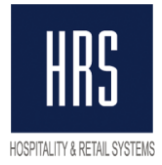

# Guidelines for changing tax in Oracle Hospitality OPERA

In Opera PMS, tax rate can be set up at the level of Transaction Codes Groups, or Transaction Codes Subgroups, or at the level of Transaction Code itself.

#### The following query is used to look up current settings:

select

case

when trx\_code\_generator is not null then 'Trx\_code: '|| trx\_code\_generator when trx\_code\_generator is null and tc\_subgroup\_generator is not null then 'Trx\_subgroup: '|| tc\_subgroup\_generator

when trx\_code\_generator is null and tc\_subgroup\_generator is null then 'Trx\_group: '|| tc\_group\_generator

end tax\_object,

trx\_code tax\_trx\_code,

percentage tex\_percentage

from trx\_class\_relationships where resort = 'EU' -to be replaced with hotel code.

Hotel code can be seen in Opera PMS screen heading:

| SPERA PMS [Version 5.0, Service Pack 5.0.04.02/20] |            |                    | Ĭ                | EU | Opera Dem | o Hotel, Sma | I                  |           |
|----------------------------------------------------|------------|--------------------|------------------|----|-----------|--------------|--------------------|-----------|
| Reservations                                       | Eront Desk | <u>C</u> ashiering | Rooms Management | AR | Cor       | mmissions    | End Of <u>D</u> ay | Miscellan |

This query display allows identifying objects: codes of transaction, subgroup or group, for which taxes are set up; query execution result looks approximately like this:

| > Resu   | utts 📃 Script Output 📓 Explain | 📓 Autotrace 🗔 DBMS Output | 💽 OWA Output   |
|----------|--------------------------------|---------------------------|----------------|
| Results: |                                |                           |                |
|          | E TAX_OBJECT                   | TAX_TRX_CODE              | TEX_PERCENTAGE |
| 90       | frx_code. 2511                 | 8000                      | 10             |
| 91       | Trx_group: TEST_GROUP          | 8000                      | 18             |
| 92       | Trx_subgroup: TEST_SUBGR       | 8000                      | 18             |
| 93       | Trx_code: 10000                | 80000                     | 18             |
| 94       | Trx_code: 10002                | 80000                     | 18             |
| 95       | Trx_code: 20000                | 80001                     | 18             |
| 96       | Trx_code: 50001                | 80001                     | 18             |
| 97       | Trx_code: 50002                | 80001                     | 18             |
| 98       | Trx_code: 20001                | 80001                     | 18             |
| 99       | Trx_code: 50003                | 80001                     | 18             |
| 100      | Trx_code: 50004                | 80001                     | 18             |
| 101      | Trx_code: 20002                | 80001                     | (null)         |
| 102      | Trx_code: 20002                | 80002                     | (null)         |
| 103      | Trx_code: 5000                 | 8002                      | 0              |
| 104      | Trx_code: 8500                 | 8002                      | 0              |
| 105      | Trx_code: 1000                 | 8010                      | 10             |
| 106      | Trx_code: 1010                 | 8010                      | 10             |

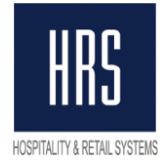

This query can be run from any application capable to connect to OPERA schema database, for example, Oracle PL/SQL developer (the above screenshot – from it), sqlplus, or from Opera SQL Utilities (available not in all Opera versions):

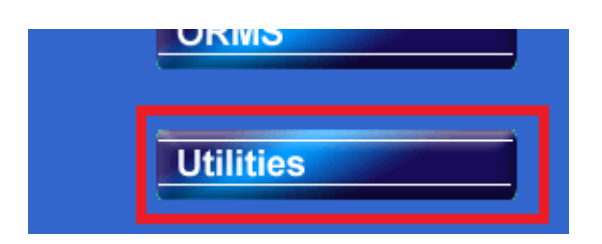

|                             | ilitios              | cion 5 0 . Eo       | wico Daci        |                              | 14 02/20       | 1             | ELL - Oper             | a Domo Hoto | l Email    |             |
|-----------------------------|----------------------|---------------------|------------------|------------------------------|----------------|---------------|------------------------|-------------|------------|-------------|
|                             | incles[ver           | sion 5.0, Se        | rvice Paci       | k 3.0                        |                |               | co - oper              | a Demo noce | i, Siriali |             |
| <u>Itilities</u> <u>Pro</u> | ocessors             | Synchroniz          | e Utilities      | _ <u>D</u> ar <mark>a</mark> | Tools          | Exit          |                        |             |            |             |
|                             | 1900                 |                     |                  |                              | Oners          | 901           |                        |             |            |             |
| SOLEKA                      | IJON                 |                     |                  |                              | Oberg          | IOQL          |                        |             |            |             |
|                             |                      |                     |                  |                              | Sessi          | on Stati:     | stics                  |             |            |             |
|                             |                      |                     |                  |                              | Eluch          | The De-       | al                     |             |            |             |
|                             |                      |                     |                  |                              |                |               |                        |             |            |             |
| EU - OPERA S                | QL                   |                     |                  |                              |                |               |                        |             |            |             |
| onnected As SUP             | ERVISOR              |                     |                  |                              |                |               |                        |             | _          |             |
| elect                       |                      |                     |                  |                              |                |               |                        |             | -          | Execute S   |
| ase                         |                      |                     |                  |                              |                |               |                        |             |            | Evenerate e |
| when trx_code               | _generator is r      | iot null then 'Trx_ | code: '   trx_co | de_gene                      | erator         |               |                        |             |            | SQL Edito   |
| when trx_code               | generator is r       | iull and tc_subgr   | oup_generato     | or is not n                  | null then 'Trx | _subgroup     | : "   tc_subgroup_gene | erator      |            | History     |
| when trx_code               | _generator is r      | iull and tc_subgr   | oup_generato     | or is null t                 | then Trx_gr    | oup: '   tc_g | roup_generator         |             | -          |             |
| end tax_object,             |                      |                     |                  |                              |                |               |                        |             |            |             |
| rx_code tax_trx_            | _code,               |                     |                  |                              |                |               |                        |             |            |             |
| percentage tex_             | percentage           |                     |                  |                              |                |               |                        |             |            |             |
| om trx_class_re             | lationships wh       | iere resort = 'EU'  |                  |                              |                |               |                        |             |            |             |
|                             |                      |                     |                  |                              |                |               |                        |             |            |             |
|                             |                      |                     |                  |                              |                |               |                        |             |            |             |
|                             |                      |                     |                  |                              |                |               |                        |             |            | 0 7         |
|                             |                      |                     |                  |                              |                |               |                        |             | -          | Commit      |
|                             |                      |                     |                  |                              |                |               |                        |             | <b>_</b>   | Rollback    |
| tatement Proce              | ssed in .01 se       | c                   |                  |                              |                |               |                        |             |            |             |
| Result                      |                      |                     |                  |                              |                |               |                        |             |            |             |
| TAX OBJECT                  | TAX TRX CO           | DE TEX PERCE        |                  |                              |                |               |                        |             |            | Evnort      |
|                             | 8000                 | 10                  |                  |                              |                |               |                        |             |            | Export      |
|                             | GF <mark>8000</mark> | 18                  |                  |                              |                |               |                        |             |            | Сору        |
| Trx_subgroup: TE            | ST 8000              | 18                  |                  |                              |                |               |                        |             |            | Clear       |
| Trx_code: 10000             | 80000                | 18                  |                  |                              |                |               |                        |             |            |             |
| Trx_code: 10002             | 80000                | 18                  |                  |                              |                |               |                        |             |            |             |
| Trx_code: 20000             | 80001                | 18                  |                  |                              |                |               |                        |             |            |             |
| Trx_code: 50001             | 80001                | 18                  |                  |                              |                |               |                        |             |            |             |
|                             | 80001                | 18                  |                  |                              |                |               |                        |             |            |             |
| Trx_code: 20001             | 80001                | 18                  |                  |                              |                |               |                        |             | -          |             |
| _                           | I                    |                     |                  |                              |                |               |                        |             |            |             |

**Tax rate is to be changed** in the settings of the object, where it is located, in system configurator:

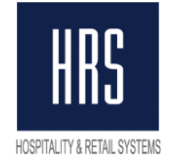

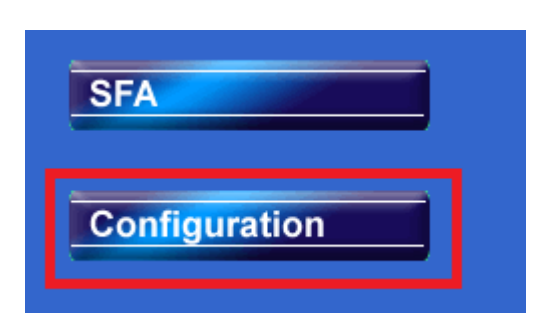

# 1) Changes for transaction group:

Open configuration of transaction codes groups:

| 🌺 OPERA Configuration[Version 5.0, Servi |                    | 02/20] I      | EU - Opera Demo Hot | el, Sma |
|------------------------------------------|--------------------|---------------|---------------------|---------|
| Reservations Profile Rate Management     | <u>C</u> ashiering | R Commissions | External Setup Da   | atabase |
| SUPERVISOR                               | Codes              |               | Group               |         |
|                                          | Revenue            |               | ' Su <u>b</u> group | f i     |

In the pop-up window, select the required group and press Edit. In Group Edit window, press Generates:

| 🧱 EU - Transacti | on Codes Groups       |                   |                          |               |               |
|------------------|-----------------------|-------------------|--------------------------|---------------|---------------|
| Group            | 🙀 EU - Transaction Co | des Groups - Edit |                          |               | Search        |
| X Group          | € <u>R</u> evenue     | C Eayment         | C Wr <u>a</u> pper       | ∋enerates Seq | 4             |
| ACC<br>FB        | Group Code TES        | _GROUP            |                          |               | All           |
| INTR             | Description TES       | _GROUP            |                          |               | None          |
| MOD<br>PAY       | Display Seq.          |                   |                          |               |               |
| PO<br>ROI        | <u>G</u> enerates     |                   | <u>Q</u> K <u>C</u> lose |               | Сору          |
| TAX              | Тах                   |                   | Revenue                  | ┥──           | New           |
| TEST_GRO         | UP TEST_GROUP         |                   | Revenue                  | X             | Edit          |
| XPKG             | Packages              |                   | Wrapper                  |               | Delete        |
|                  |                       |                   |                          |               | <u>C</u> lose |

In the Generates window displaying list of taxes, select the required tax (most likely, there will be only one tax listed) and press Edit button:

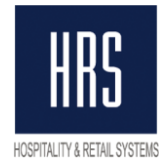

| 🦉 EU - Gen                                              | erates for TEST_GROUP | )                |         |                     |  |  |
|---------------------------------------------------------|-----------------------|------------------|---------|---------------------|--|--|
| TEST_GROUP Transaction Amount is included in Sub-Totals |                       |                  |         |                     |  |  |
| Code                                                    | Description           | Rule             | Level   | Inactive 🔺          |  |  |
| 8000                                                    | VAT                   | Percentage - 18% | Group   |                     |  |  |
|                                                         |                       |                  |         |                     |  |  |
|                                                         |                       |                  |         |                     |  |  |
|                                                         |                       | New              | Edit De | elete <u>C</u> lose |  |  |

# In Generates settings window, change tax rate and press Ok.

| EU | - Generates - Edit |                                              |
|----|--------------------|----------------------------------------------|
|    | Transaction Code   | 9 <mark>8000 ±</mark> VAT 10%                |
| 0  | Tax Types          | Add Generated Amount to                      |
| e  | Percentage         | 18 % Base Sub-Total 1                        |
| 0  | Amount             | □ Sub-Total <u>2</u><br>□ Sub-Total <u>3</u> |
| 0  | UDF Function       |                                              |
|    |                    | <u>Q</u> K <u>C</u> lose                     |

After that, use Close buttons to return to the required configuration level.

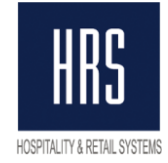

| de | Description | Rule             | Level       | Inactive 🔺    |                  |       |
|----|-------------|------------------|-------------|---------------|------------------|-------|
| 00 | VAT 10%     | Percentage - 18% | Group       |               |                  |       |
|    |             |                  |             |               |                  |       |
|    |             |                  |             |               |                  |       |
|    |             |                  |             |               |                  |       |
|    |             |                  |             |               |                  | Searc |
|    |             |                  |             |               |                  |       |
|    |             |                  |             |               |                  | All   |
|    |             |                  |             |               | C Wrapper        | None  |
|    |             |                  |             |               |                  |       |
|    |             |                  |             |               |                  |       |
|    |             |                  |             |               |                  | Conv  |
|    |             | New              | Edit Delete | <u>C</u> lose |                  | New   |
|    |             |                  |             |               | QK <u>C</u> lose | Edit  |
|    | LESI_       |                  |             | -             |                  |       |

### 2) Changes for transaction codes subgroup:

#### Open Subgroups configuration:

| 🕾 OPERA Configuration[Version 5.0, Servi | EU - Opera Demo I  |                |                                |
|------------------------------------------|--------------------|----------------|--------------------------------|
| Reservations Profile Rate Management     | <u>C</u> ashiering | AR Commissions | <u>E</u> xternal <u>S</u> etup |
| ka SUPERVISOR                            | Codes              | 1              | Group                          |
|                                          | Revenue            |                | Subgroup                       |

In the list of subgroups, select the required one and press Edit, and in subgroup Edit window, press Generates.

| s | ubgroup 🗌 |         | 🙀 EU - Transaction C | odes Subgroups · | Edit  |          |            |               |        |          | Search |
|---|-----------|---------|----------------------|------------------|-------|----------|------------|---------------|--------|----------|--------|
|   |           |         | Subgroup Code        | TEST_SUBGR       | ]     |          |            |               | ľ      |          |        |
| ( | Bubgroup  | Desc    | Description          | TEST_SUBGR       |       |          |            |               | erates | Seq. 🔺   | All    |
| 1 | PCA       | Cash    | Group                | TEST GROUP       | ↓ TES | ST GROUP |            |               |        |          | None   |
| 1 | PCC       | Credi   | oroup                | Bayanya          |       |          |            |               |        |          |        |
| 1 | P0        | Paid    | Diselar Os a         | Revenue          | 1     |          |            |               |        |          |        |
| 1 | РОТ       | City L  | Display Seq.         |                  | ]     |          |            |               |        |          |        |
| 1 | R01       | Misce   |                      |                  |       |          |            | 1             |        |          | Сору   |
| ŀ | TAX1      | VAT 1   | <u>G</u> enerates    |                  |       | <u></u>  | <u>0</u> K | <u>C</u> lose |        |          | New    |
| ŀ | TAX2      | City T. |                      |                  |       |          |            |               |        |          |        |
| ŀ | ТАХЗ      | 0% Tax  | (                    |                  |       | TAX      | Re         | venue         |        |          | Eair   |
| ŀ | TEST_SUB  | GTEST_  | SUBGR                |                  |       | TEST_G   | ROURe      | venue         | х      |          | Delete |
|   | KPKG      | Packad  | 16                   |                  |       | XPKG     | Wr         | apper         |        | <b>_</b> | Close  |

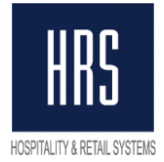

Further steps are identical to those described for transactions groups configuration.

### 3) Changes for transaction code:

Open transactions codes configuration.

| 🌺 OPERA Configuration[Version 5.0, Servi | EU - Opera Demo Hote |                |                                              |
|------------------------------------------|----------------------|----------------|----------------------------------------------|
| Reservations Profile Rate Management     | <u>C</u> ashiering   | AR Commissions | s <u>E</u> xternal <u>S</u> etup <u>D</u> at |
| SUPERVISOR                               | Codes                |                | Group                                        |
|                                          | Revenue              |                | Subgroup                                     |
|                                          | Foreign Cur          | rency          | • <u>T</u> ransaction Codes                  |
|                                          | One of the sec       |                |                                              |

In the list of transactions codes, select the required one and press Edit; in code Edit window, press Generates:

| 🙀 EU - Transaction ( | Codes - Edit                                 |             |     |               |
|----------------------|----------------------------------------------|-------------|-----|---------------|
|                      | 40000                                        |             |     |               |
| Lode                 |                                              |             |     |               |
| Description          | Test Accom Tax Excl                          |             |     |               |
| Subgroup             | ACCAccommodation                             |             |     |               |
| Group                | Accommodation                                |             |     |               |
| Trn. Type            | Lodging                                      |             |     |               |
| Adjustment Code      | <u>+</u>                                     | h.          |     | Cooreh        |
| Default Price        |                                              | <u> </u>  - | ≞   | Search        |
| Minimum Amount       | Maximum Amount                               | -4          | ≛   |               |
|                      |                                              |             |     |               |
|                      |                                              |             |     | <u>AII</u>    |
| C Credit Card        | 🔿 Cash 🔿 Check 💿 Others                      |             |     | None          |
|                      | 🖲 EFT 🔿 Manual                               |             |     |               |
| AR Account           | <u>.</u>                                     |             |     |               |
| Revenue Gro          | up 🗖 Membership 🗹 Manual Posting             |             | _   |               |
| 🗖 <u>P</u> aidout    | 🗖 Generates Inclusive 📕 Deposit Payments     | _           | _   | Сору          |
| 🗖 Cashier Payr       | nents (1-8) 🗖 AR Payments 🗖 Post Covers      | -           | _   | Repeat        |
| 🗖 Include in De      | posit/CXL Rule 🔲 Chec <u>k</u> No. Mandatory | -           | _   | New           |
|                      |                                              | -           | - 1 |               |
|                      |                                              | -           | -   | Eait          |
| 🗖 Inactive           |                                              | -           |     | Delete        |
|                      |                                              | -           |     | <u>C</u> lose |
| -                    |                                              |             |     |               |
| <u>G</u> enerates    | <u>O</u> K I                                 | 2lose       |     |               |
|                      |                                              |             |     |               |

Further steps are identical to those described for transactions groups configuration (p.1).

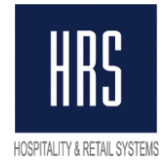

Once you've changed tax rate settings (and also while changing the settings) you may do the checks by running the query given at the beginning of this document, for the control of the process and the result.

Notes:

The above procedure describes the easiest way of changing tax rate. Tax rate changes are to be made after night audit overnight from 31.12 to 01.01 and prior to Y2019 first charges.

Additionally to this procedure, at hotel discretion, the following can be done:

1. In the event that for history it is important to see the 18% tax charges separately from the 20% tax charges, a new tax code should be created in Opera. If there is no need to separate the amounts based on different tax rates, then it is not necessary to carry out this point, i.e. no need to create a new code.

2. To avoid confusion with tax amounts, charges and payments, the following can be recommended:

- Prior to night audit on 31.12, take payments on all reservations (including Pay Masters), to bring reservation balance to zero.

- Check out all reservations. For each reservation that stays on, create a new reservation from 01/01/2019 until departure date.

- Perform night audit procedure.
- Change tax rate, specifying the new code (if created based on p.1) and tax rate.
- Check in reservations.

It is recommended that you do tests of tax rate changes on your training database to make sure that taxes are charged accurately in Opera and are well displayed in print forms.